## 石河子大学转专业操作流程(教务管理系统)

## 一、提交转专业申请(教务系统中)

学生登录教务网络管理系统(<u>http://202.201.162.136/Jwweb/</u>) 后,如图选择申请异动,移动类别选择"转专业",在备注栏内按要 求简述个人情况及申请原因,点击申请即可。

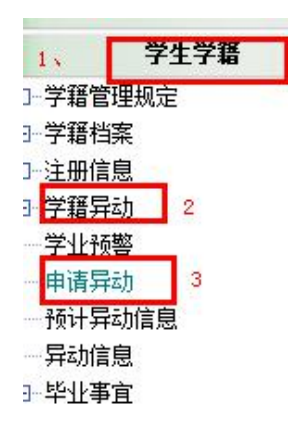

| 异动类别 | 转专业                                                  |
|------|------------------------------------------------------|
| 异动原因 | 成绩优秀                                                 |
| 备注   | 1. 山东考生,埋科,高考成绩534,具甲央谱子分,函学?分。选考物理?分<br>2. 喜欢工程类专业; |
| 状态   |                                                      |

二、打印并填写转专业审批表

提交申请后到所在学院转专业负责人在教务系统内打印《异动审

批表》,《异动审批表》打印如图:

主界面-学生学籍-学籍异动-确定预计异动学生一预计异动学生 情况模块内选择

| ()确定预计异动学生            |              | \$ 111   | 4881    |          |     | X  |
|-----------------------|--------------|----------|---------|----------|-----|----|
| 学年 2019 ᆗ - 2020 学期   | 第一学期 💌       | 异动类别 转专业 | L I i   | 殖定并审核    |     |    |
| □ 年纪2010 10 10 (系)/部  | 专:           | Ш.       | ▼ 班级    |          |     | •  |
| 区 接单个学生 (で学号) 姓名      | ○ 身份证号       | □        | 学期已异动学生 |          | 检索〕 | 50 |
| □ 全选 预计异动学            | 生(1人)        | □        | も 已確    | 定异动字主(0) |     |    |
| 选定 行政班级               | 学号           | 姓名 选定    | 班级      | 学号       | 姓名  | 性别 |
| ▶ 预计异动学生¶<br>查看预计异动学生 | 情况 🔻         |          |         |          |     |    |
| 打印异动审批表               |              |          |         |          |     | ×  |
| 学年 2019 ჭ- 2020 学期    | 第一学期 → 异动乳别報 | 麦业       |         |          |     |    |
| 年级2019 🕂 陰(系) (部      | _ 专业         |          | _ 班级 [  |          |     | •  |
| 按单个学生 ເ 学号 ⊂ 姓名       |              |          |         | 检索       | 打印) |    |
| ;                     | 石河子大学普通      | 本(专)科学   | 生转专业审   | 批表       |     |    |

注意\*:《转专业审批表》中"申请理由"栏目,请如实填写高考 成绩和文/理科,以及拟转入专业所涉及的公共基础课程高考成绩

(如英语、数学成绩,物理、化学等选考科目成绩)等。

三、打印《入学以来有效成绩单》、《成绩排名表》。

主界面-学生成绩-有效成绩模块内选择

| ſ          | 查看单个学生成绩                           | 责[原始/有效]                        |                                               |            |                  |                     |                |                |           |
|------------|------------------------------------|---------------------------------|-----------------------------------------------|------------|------------------|---------------------|----------------|----------------|-----------|
|            | 分行政班级按课和                           | 星/环节查看成绩[有效                     | 友]                                            |            |                  |                     |                |                |           |
| _          | 分行政班级按学                            | 再/学期查看成绩[有效                     | 友]                                            |            |                  |                     |                |                |           |
|            | 分辅修年级/专业按课程/环节查看成绩[有效]             |                                 |                                               |            |                  |                     |                |                |           |
| *          | ,<br>分辅修年级/专业按学年/学期查看成绩[有效]        |                                 |                                               |            |                  |                     |                |                |           |
|            | 打印学生成绩档到                           | 案表[有效]                          |                                               |            |                  |                     |                |                |           |
|            | 查看考试未通过学生[有效]<br>统计考试未通过情况[有效]     |                                 |                                               |            |                  |                     |                |                |           |
| (          |                                    |                                 |                                               |            |                  |                     |                |                |           |
|            | 分课程/环节按年                           |                                 |                                               |            |                  |                     |                |                |           |
|            | 分行政班级按成约                           | 数[有效]                           |                                               |            |                  |                     |                |                |           |
|            | 查看学生学业进展                           | 展                               | -                                             |            |                  |                     |                |                |           |
|            | 学生成绩排名[有                           | 效]                              |                                               |            |                  |                     |                |                |           |
| 1          | 分行政班级/列选                           | 课程类别按学生查看                       | 学业进展                                          | [有效]       |                  |                     |                |                |           |
|            | 有效」                                | 成绩 ▼                            |                                               |            |                  |                     |                |                |           |
| 15A<br>    |                                    |                                 | ○ 差滅産運                                        | ローズ会主通対从主  | + / 1 2年3月 - 100 |                     |                |                |           |
| 2          |                                    |                                 |                                               |            | <日辺床  <br>3、     |                     |                | 01/2100        | 4         |
|            | 八字以来 字年 ( ) 限重修 [ 限成结区]            | 子期 [* 土修 ↓ 期修<br>段 .00 ~ 100.00 | 18.24 (183                                    | <u> </u>   | 检索               | · 75                | 出              | ≠T ED          | -<br>15 0 |
|            |                                    |                                 |                                               | 口河子十分。     | 学生成              | 待[佰                 | <br>#⇔1        |                |           |
|            |                                    |                                 |                                               | λ          | 学以来              | <b>火口</b> 冻         |                |                |           |
| ₿3<br>≥    | 院(系)/部:★ <u>★★★</u>                | t                               | 专业                                            |            |                  |                     | ł              | 妊级:☎<br># 型1・田 | - ZITTE   |
|            | 学年学期                               | 课程/环节                           | <u>, , , , , , , , , , , , , , , , , , , </u> | 类别         | 学分考              | 核修读                 | 平时             | 中考             | 末考        |
| 2          | 016-2017学年第一学期                     | [H218016]大学生心理健康                | 教育                                            | 综合教育课程/必修得 | ┃ 0.5 考          | 试 初修                | 90.00          | 144.92         | 70.00     |
| 学生成        | 绩排名[有效]                            |                                 |                                               |            |                  |                     |                |                |           |
| 学年 20:     | 17 争-2018 学期 第-                    | -学期 年级 2017 륒 〇 入学              | 以来 〇 学年                                       | € 学期       | 匚 限未通;           | 过课程/环 <sup>:</sup>  | 节数<=           | 7              | 含辅修       |
| 院(系)/      | 部 政法学院                             | ▼ 专业 [1102]政治学                  | 与行政学                                          | ✓ 行政班级 [1  | 102201701        | ]政治201              | 71班            | -              | ]         |
| □ 取前       | - 名厂 列选课程                          | /环节类别 € 原始 € 有效                 | 考核方式                                          | 🚽 🗆 限每门    | ]课程成绩>=          | = 分                 | ☞ 限在校          | □ 限存           | E籍        |
|            |                                    | 选定课程                            | 星/环节 相                                        | 金索 排名设置    | 排名               | 导出                  | 打日             | p j            | ō o       |
| ✓ 全选<br>选定 | 课程/环节(3)<br>课程/环节                  |                                 |                                               |            |                  |                     |                |                | Â         |
|            | [B08001]大学计算机基础<br>[B21007]大学生心理健康 | 教育                              |                                               | 石河子        | 大学学              | 生成绩                 | 排名             |                |           |
| ✓ [:       | [B16003]管理学基础                      | 院(系)/部:政法学院                     | 专业:政                                          | 台学与行政学 行政  | 如班级:政治           | 自20171班             |                | 打              | 印日期       |
|            |                                    | 名次 学号                           | 姓名                                            | 性 行政班级     | 修读课<br> 程/环      | - 未通过<br>课程/<br>环节数 | 修读 获御<br>学分 学分 | ] 绩点           | 学绩        |
|            |                                    |                                 |                                               | 202        | 1.3×             |                     |                | 21             |           |